Setting up PC Charge

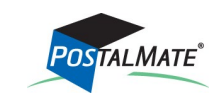

TechNote #127. Rev. 02.13.2014

PostalMate's POS has a built in interface with PCCharge credit card processing software. PCCharge works with most processing companies. Before purchasing PCCharge, you should verify with your merchant that PCCharge is a possible solution to manage credit card processing through them.

## **Requirements**

**Tech**Note

- 1. Have an active merchant account with a credit card processing company.
- 2. PCCharge Pro (Version 5.8 or higher) or PCCharge Payment Server software installed on your computer. Contact your credit card processing company for information on purchasing PCCharge.
- 3. Card reader (optional): There are many models and model variants on the market. The following models have been successfully tested with the interface.
  - ID Tech MiniMag (recommended). No setup should be required with this model; just plug into a USB port .
  - MagTech MiniSwipe reader (recommended). No setup should be required with this model: just plug into a USB port.
  - ID Tech VersaKey keyboard with MSR. This is a general-purpose keyboard with a built-in mag stripe reader.
  - Verifone MX830 and MX850 device. For advanced users (requires specialized IT knowledge for setup and configuration.)

Note: Card readers may need to be configured to read 2 tracks.

4. PCCharge or PayWare PC must be fully installed and you must be able to run a credit card through their program directly before the interface with the POS will work.

## **POS Setup (Master or Standalone systems)**

- 1. Choose Tools > Options > Register Settings.
- 2. Choose the Credit Card tab.
- 3. Below Interface, select PCCharge from the drop-down menu.

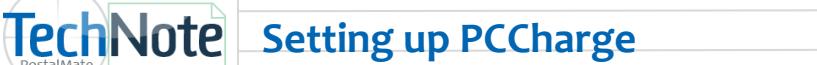

- 4. Select your credit card reader Input default:
  - Generic card reader = ID Tech, Mag Tech device connected via USB.
  - HID Device: ID Tech or Mag Tech device configured as HID.
  - Verifone device: Verifone MX830 or MX850 setup and configured properly.
- 5. Enter in your PCCharge User as displayed in PCCharge under **Setup > Users.**
- 6. Enter **Merchant number** and **Processor** exactly as it displays in PCCharge under **Help> About.** (Use the **Active Processor** value listed in PC Charge. This is typically 3-4 characters, all capitals.)
- 7. Select the **PCCharge Server**. This is the computer name where PCCharge is installed.
- 8. The **Port** default is 31419.
- 9. Timeout default is 30.
- 10. Enable SSL should be unchecked if this is not enabled in PCCharge.
- 11. **Cashier name** and **Cashier password** needs to be entered only if you have PCCharge version 5.10 or later.
- 12. Select how many copies of the credit card receipt you would like to Print.

| Register Settings                                   |                                            |                                                   |                                        | <b>**</b>                      |
|-----------------------------------------------------|--------------------------------------------|---------------------------------------------------|----------------------------------------|--------------------------------|
| Register Buttons Receipt Settings                   | Receipt Layout Credit Ca                   | rd Pole Display Tendering                         | Other                                  |                                |
| Credit Card Interface                               | <b>PC</b> Charg                            | e Interface                                       |                                        |                                |
| Learn about PCI security standards and conformance: | Input default<br>Generic card reader       | This select                                       | tion or device is not PCI complia      | nt.                            |
| PCI informational website<br>PC Synergy TechNote    | User and merchant in<br>Values here must m | fo from PCCharge<br>atch what is in your PCCharge | e software, which should be set        | up first.                      |
|                                                     | PCCharge User:                             | User 1                                            | Port: 31419                            | (Default = 31419)              |
|                                                     | Merchant Number:                           | 123456                                            | Timeout: 30                            | Enable SSL                     |
|                                                     | Processor:                                 | VIP                                               | Cashier name:*                         |                                |
|                                                     | PCCharge Server:                           | COLETTE-C521-PC                                   | <ul> <li>Cashier password:*</li> </ul> |                                |
|                                                     |                                            |                                                   | *Applies only to                       | PCCharge 5.10 or later         |
|                                                     | PCCharge program lo                        | cation                                            |                                        | PCCharge receipt               |
|                                                     | C:\Program Files (>                        | 86)\Active-Charge\                                | Browse                                 | Print 2 👻 copies               |
|                                                     |                                            |                                                   | PCCharge is a tradem                   | nark of VeriFone Systems, Inc. |
|                                                     |                                            |                                                   | ок                                     | Cancel Pelp                    |

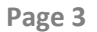

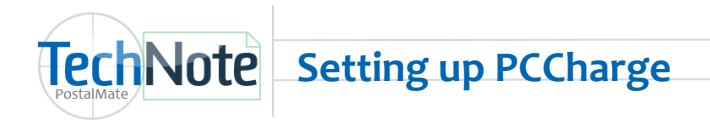

## In PCCharge:

- Choose Setup > Configure System.
- Choose Advanced.
- Choose Configure IP Settings.
- Place a checkmark in the box in front of Enable Standard TCP/IP Integration. The Listen on Port should automatically populate with 31419.
- The option for Enable Secure TCP/IP Integration should NOT be checked.
- Click OK to save.

| Enable Standard TCP/ | PIntegration Listen on Po | ort 31419       |
|----------------------|---------------------------|-----------------|
| cure TCP/IP Integra  | tion                      |                 |
| Enable Secure TCP/IF | Integration Listen on Po  | nt 🚺            |
| Certificate          | Store Name                |                 |
| v                    |                           | ▼ Display Store |
| Issued To            | Issued By                 | Key Size        |
|                      |                           |                 |
|                      |                           |                 |
|                      |                           |                 |
|                      |                           |                 |
| 1                    |                           |                 |
| Cert Details         |                           |                 |

## **Auxiliary Stations**

- 1. Open POS and choose Tools > Options > Register Settings.
- 2. Select the **Credit Card** tab. Choose **PCCharge** from the drop down menu.
- 3. Use the same information that was entered on the Master station, making adjustments to the **PCCharge User**, if you have more than one User.
- 4. PCCharge Server: Select the name of the Master computer where PCCharge is installed.
  - You can verify the Master computer name by right clicking on **My Computer** (on the Master) and choose **Properties**. The **System Properties** screen will be displayed.
  - Windows 7 and Vista- Computer name will be listed on the System Properties screen below Computer name, domain and workgroup settings.
  - **XP**—Choose the Computer tab. Look for **Full computer name**.
- 5. Click **OK** to save.